# COMBICONTROL

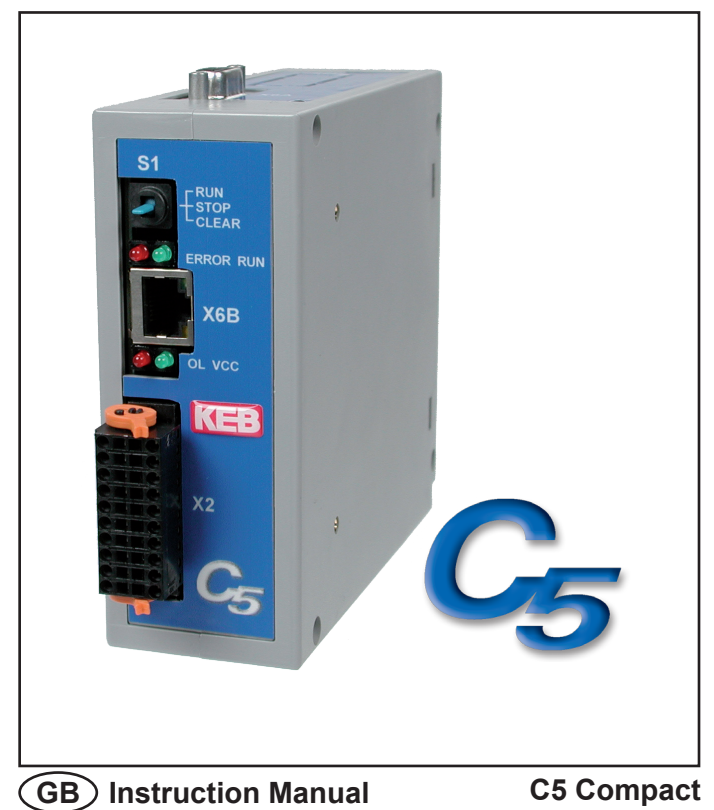

| Mat.No.      | Rev. |
|--------------|------|
| 00C5CEB-K140 | 1D   |

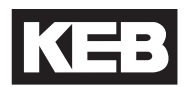

## Preface

Karl E. Brinkmann GmbH reserves itself the right to change/adapt specifications and technical data without previous notification.

The safety and warning reference specified in this manual is not exhaustive. The manual and the information contained in it is made with care. KEB don't accept a guarantee for misprint or other errors or resulting damages.

The marks and product names are trade marks or registered trade marks of the respective title owners.

The information contained in the technical documentation, as well as any user-specific advice in spoken and written and through tests, are made to best of our knowledge and information about the application. However, they are considered for information only without responsibility. This also applies to any violation of industrial property rights of a third-party.

Inspection of our units in view of their suitability for the intended use must be done generally by the user. Inspections are particulary necessary, if changes are executed, which serve for the further development or adaption of our products to the applications (hardware, software or download lists). Inspections must be repeated completely, even if only parts of hardware, software or download lists are modified.

Application and use of our units in the target products is outside of our control and therefore lies exclusively in the area of responsibility of the user.

# Inhalt

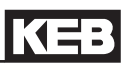

| 2.  Functional Description  7    2.1  Real-time clock  7    2.2  HSP5/485 interfaces to the inverter/servo axes  7    2.2.1  View of the inverter interfaces X1AX1D for the axes 1.4  8    2.2.2  Assignment of the HSP5/485 interfaces  8    2.2.3  HSP5 Operator with screw terminal (00F5060-9001)  9    2.4  HSP5 Operator with RJ45 socket (00F5060-9002)  9    2.5.5  Adapter cable HSP5 interface operator  10    2.6  Comparison of the standards  10    2.7.5  Adapter cable HSP5 interface operator  11    2.3.4  Voltage supply and digital inputs and outputs  11    2.3.4  Voltage supply of the control  12    2.3.4  Voltage supply for the inputs and outputs  12    2.3.4  Digital inputs (X2.1518)  13    2.4  The operating unit  14    2.5  Serial interface (X6A)  14    2.6  Ethernet interface (X6B/X6C)  15    2.7  Description of the LED's  15    2.8  Multi-function switch/button S1  16 <t< th=""><th>1.<br/>1.1<br/>1.2<br/>1.3<br/>1.4<br/>1.5<br/>1.6</th><th>Description of the unit<br/>Application<br/>Construction<br/>CE-certifications<br/>Unit identification<br/>Technical data<br/>Accessories</th><th>4<br/>4<br/>4<br/>4<br/>5<br/>6</th></t<> | 1.<br>1.1<br>1.2<br>1.3<br>1.4<br>1.5<br>1.6 | Description of the unit<br>Application<br>Construction<br>CE-certifications<br>Unit identification<br>Technical data<br>Accessories | 4<br>4<br>4<br>4<br>5<br>6 |
|----------------------------------------------------------------------------------------------------|----------------------------------------------|----------------------------------------------------------------------------------------------------|----------------------------|
| 2.1  Real-time clock  7    2.2  HSP5/485 interfaces to the inverter/servo axes  7    2.2.1  View of the inverter interfaces X1AX1D for the axes 1.4  8    2.2.2  Assignment of the HSP5/485 interfaces  8    2.2.3  HSP5 Operator with screw terminal (00F5060-9001)  9    2.4  HSP5 Operator with RJ45 socket (00F5060-9002)  9    2.5  Adapter cable HSP5 interface operator  10    2.6  Comparison of the standards  10    2.3  Voltage supply and digital inputs and outputs  11    2.3.1  Assembly of the wires  11    2.3.2  Voltage supply of the control.  12    2.3.3  Voltage supply of the control.  12    2.3.4  Digital inputs (X2.1518)  13    2.4  The operating unit.  14    2.5  Serial interface (X6A)  14    2.6  Ethernet interface (X6A)  14    2.6  Ethernet interface (X6B/X6C)  15    2.7  Description of the LED's  15    2.8  Multi-function switch/button S1  16    3.9  File sy                                                                                                    | 2.                                           | Functional Description                                                                                                    | 7                          |
| 2.2  HSP5/485 interfaces to the inverter/servo axes  7    2.2.1  View of the inverter interfaces X1AX1D for the axes 1.4.  8    2.2.2  Assignment of the HSP5/485 interfaces.  8    2.2.3  HSP5 Operator with screw terminal (00F5060-9002)  9    2.4  HSP5 Operator with RJ45 socket (00F5060-9002)  9    2.5  Adapter cable HSP5 interface operator  10    2.6  Comparison of the standards.  10    2.3  Voltage supply and digital inputs and outputs  11    2.3.4  Voltage supply of the control.  12    2.3.3  Voltage supply for the inputs and outputs  12    2.3.4  Digital inputs (X2.1114)  13    2.4  The operating unit.  14    2.5  Serial interface (X6A)  14    2.6  Ethernet interface (X6A)  14    2.7  Description of the LED's  15    2.8  Multi-function switch/button S1  16    3.9  File system  16    3.1  Parameter description  18    3.3.1  Runtime and error monitoring  18    3.3                                                                                                    | 2.1                                          | Real-time clock                                                                                                    | 7                          |
| 2.2.1  View of the Inverteer Interfaces X1AX1D for the axes 14  8    2.2.2  Assignment of the HSP5/485 interfaces                                                                                                    | 2.2                                          | HSP5/485 interfaces to the inverter/servo axes                                                                                      | 7                          |
| 2.2.2  Assignment of the PSP 5455 interfaces                                                                                                    | 2.2.1                                        | View of the inverter interfaces X1AX1D for the axes 14                                                                              | ŏ                          |
| 2.2.4  HSP5 Operator with RU45 socket (00F5060-9002)  9    2.2.5  Adapter cable HSP5 interface operator  10    2.6  Comparison of the standards  10    2.7  Voltage supply and digital inputs and outputs  11    2.3  Voltage supply of the control.  12    2.3  Voltage supply of the control.  12    2.3.4  Digital inputs (X2.1114)  13    2.4  The operating unit.  14    2.5  Serial interface (X6A)  14    2.6  Ethernet interface (X6A)  14    2.6  Ethernet interface (X6A)  14    2.6  Ethernet interface (X6B/X6C)  15    2.7  Description of the LED's  15    2.8  Multi-function switch/button S1  16    3.9  File system  16    3.1  Programming system CODeSys  17    3.2  Parameter description  18    3.3.1  Runtime and error monitoring  18    3.3.2  Ethernet parameter  20    3.3.4  Process image  21    3.5  Userdefinition                                                                                                    | 2.2.2                                        | Assignment of the BSP5/465 milenaces                                                                                                | 0                          |
| 2.2.5  Adapter cable HSP5 interface operator  10    2.2.6  Comparison of the standards.  10    2.3  Voltage supply and digital inputs and outputs  11    2.3.1  Assembly of the wires.  11    2.3.2  Voltage supply of the control.  12    2.3.3  Voltage supply for the inputs and outputs.  12    2.3.4  Digital inputs (X2.1114)  13    2.4  The operating unit.  14    2.5  Serial interface (X6A)  14    2.6  Ethernet interface (X6A)  14    2.7  Description of the LED's  15    2.7  Description of the LED's  15    2.8  Multi-function switch/button S1  16    3.9  File system  16    3.1  Programming system CoDeSys  17    3.1  Proress image  20    3.3.1  Runtime and error monitoring  18    3.3.2  Ethernet parameter  20    3.3.4  Process image  21    3.3.5  Userdefinition parameter  22    3.3.6  System parameter                                                                                                    | 2.2.3                                        | HSP5 Operator with R.I45 socket (00F5060-9001)                                                                                      | ۳9<br>و                    |
| 2.2.6  Comparison of the standards.  10    2.3  Voltage supply and digital inputs and outputs  11    2.3.1  Assembly of the wires.  11    2.3.2  Voltage supply of the control.  12    2.3.3  Voltage supply for the inputs and outputs.  12    2.3.4  Digital inputs (X2.1114).  13    2.3.5  Digital outputs (X2.1518).  13    2.4  The operating unit.  14    2.5  Serial interface (X6A).  14    2.6  Ethernet interface (X6A).  14    2.6  Ethernet interface (X6B/X6C)  15    2.7  Description of the LED's  15    2.8  Multi-function switch/button S1  16    2.9  File system  16    3.  Software  17    3.1  Programming system CODeSys  17    3.2  Ethernet parameter  19    3.3.1  Runtime and error monitoring  18    3.3.2  Ethernet parameter  20    3.4  Process image  21    3.3.5  Userdefinition parameter  23<                                                                                                    | 2.2.5                                        | Adapter cable HSP5 interface operator                                                                                               | 10                         |
| 2.3  Voltage supply and digital inputs and outputs  11    2.3.1  Assembly of the wires  11    2.3.2  Voltage supply of the control  12    2.3.3  Voltage supply for the inputs and outputs  12    2.3.4  Digital inputs (X2.1114)  13    2.3.5  Digital outputs (X2.1518)  13    2.4  The operating unit  14    2.5  Serial interface (X6A)  14    2.6  Ethernet interface (X6B/X6C)  15    2.7  Description of the LED's  15    2.8  Multi-function switch/button S1  16    2.9  File system  16    3.  Software  17    3.1  Programming system CoDeSys  17    3.2  Ethernet parameter  19    3.3.1  Runtime and error monitoring  18    3.3.2  Ethernet parameter  20    3.4  Process image  21    3.5  Userdefinition parameter  22    3.6  System parameter  23    3.3.7  Debugging  24    3.4                                                                                                    | 2.2.6                                        | Comparison of the standards                                                                                                    | 10                         |
| 2.3.1  Assembly of the wires  11    2.3.2  Voltage supply of the control  12    2.3.3  Voltage supply for the inputs and outputs  12    2.3.4  Digital inputs (X2.1114)  13    2.3.5  Digital outputs (X2.1518)  13    2.4  The operating unit  14    2.5  Serial interface (X6A)  14    2.6  Ethernet interface (X6B/X6C)  15    2.7  Description of the LED's  15    2.8  Multi-function switch/button S1  16    2.9  File system  16    3.  Software  17    3.1  Programming system CoDeSys  17    3.2  Parameter description  18    3.3.1  Runtime and error monitoring  18    3.3.2  Ethernet parameter  20    3.3.4  Process image  21    3.3.5  Userdefinition parameter  22    3.3.6  System parameter  23    3.3.7  Debugging  24                                                                                                    | 2.3                                          | Voltage supply and digital inputs and outputs                                                                                       | 11                         |
| 2.3.2  Voltage supply of the control                                                                                                    | 2.3.1                                        | Assembly of the wires                                                                                                    | 11                         |
| 2.3.3  Voltage supply for the inputs and outputs  12    2.3.4  Digital inputs (X2.1114)  13    2.3.5  Digital outputs (X2.1518)  13    2.4  The operating unit.  14    2.5  Serial interface (X6A)  14    2.6  Ethernet interface (X6B/X6C)  15    2.7  Description of the LED's  15    2.8  Multi-function switch/button S1  16    2.9  File system  16    3.  Software  17    3.1  Programming system CoDeSys  17    3.2  Parameter description  18    3.3.1  Runtime and error monitoring  18    3.3.2  Ethernet parameter  19    3.3  Real-time clock  20    3.4  Process image  21    3.5  Userdefinition parameter  22    3.6  System parameter  23    3.7  Debugging  24    3.4  System variables  25                                                                                                    | 2.3.2                                        | Voltage supply of the control                                                                                                    | 12                         |
| 2.3.4  Digital inputs (X2.1114)                                                                                                    | 2.3.3                                        | Voltage supply for the inputs and outputs                                                                                           | 12                         |
| 2.3.5  Digital outputs (X2.1518)                                                                                                    | 2.3.4                                        | Digital inputs (X2.1114)                                                                                                    | 13                         |
| 2.4  The operating unit                                                                                                    | 2.3.5                                        | Digital outputs (X2.1518)                                                                                                    | 13                         |
| 2.5  Serial interface (X6A)                                                                                                    | 2.4                                          | The operating unit                                                                                                    | . 14                       |
| 2.6  Ethernet interface (X6B/X6C)  15    2.7  Description of the LED's  15    2.8  Multi-function switch/button S1  16    2.9  File system  16    3.  Software  17    3.1  Programming system CoDeSys  17    3.2  Parameterizing system COMBIVIS  17    3.3  Real-time and error monitoring  18    3.3.1  Runtime and error monitoring  18    3.3.2  Ethernet parameter  19    3.3  Real-time clock  20    3.4  Process image  21    3.5  Userdefinition parameter  22    3.6  System parameter  23    3.7  Debugging  24    3.4  System variables  25                                                                                                    | 2.5                                          | Serial interface (X6A)                                                                                                    | 14                         |
| 2.7Description of the LED's152.8Multi-function switch/button S1162.9File system163.Software173.1Programming system CoDeSys173.2Parameterizing system COMBIVIS173.3Parameter description183.3.1Runtime and error monitoring183.3.2Ethernet parameter193.3Real-time clock203.4Process image213.5Userdefinition parameter223.6System parameter233.7Debugging243.4System variables25                                                                                                    | 2.6                                          | Ethernet interface (X6B/X6C)                                                                                                    | 15                         |
| 2.8Multi-function switch/button S1162.9File system163.Software173.1Programming system CoDeSys173.2Parameterizing system COMBIVIS173.3Parameter description183.3.1Runtime and error monitoring183.3.2Ethernet parameter193.3Real-time clock203.4Process image213.5Userdefinition parameter223.6System parameter233.7Debugging243.4System variables25                                                                                                    | 2.7                                          | Description of the LED's                                                                                                    | 15                         |
| 2.9File system163.Software173.1Programming system CoDeSys173.2Parameterizing system COMBIVIS173.3Parameter description183.3.1Runtime and error monitoring183.3.2Ethernet parameter193.3.3Real-time clock203.4Process image213.5Userdefinition parameter223.6System parameter233.7Debugging243.4System variables25                                                                                                    | 2.8                                          | Multi-function switch/button S1                                                                                                    | 16                         |
| 3.Software173.1Programming system CoDeSys173.2Parameterizing system COMBIVIS173.3Parameter description183.3.1Runtime and error monitoring183.3.2Ethernet parameter193.3Real-time clock203.4Process image213.5Userdefinition parameter223.6System parameter233.7Debugging243.4System variables25                                                                                                    | 2.9                                          | File system                                                                                                    | 10                         |
| 3.1Programming system CoDeSys173.2Parameterizing system COMBIVIS173.3Parameter description183.3.1Runtime and error monitoring183.3.2Ethernet parameter193.3.3Real-time clock203.4Process image213.5Userdefinition parameter223.6System parameter233.7Debugging243.4System variables25                                                                                                    | 3.                                           | Software                                                                                                    | . 17                       |
| 3.2Parameterizing system COMBIVIS173.3Parameter description183.3.1Runtime and error monitoring183.3.2Ethernet parameter193.3.3Real-time clock203.4Process image213.5Userdefinition parameter223.6System parameter233.7Debugging243.4System variables25                                                                                                    | 3.1                                          | Programming system CoDeSys                                                                                                    | 17                         |
| 3.3Parameter description183.3.1Runtime and error monitoring183.3.2Ethernet parameter193.3.3Real-time clock203.4Process image213.5Userdefinition parameter223.6System parameter233.7Debugging243.4System variables25                                                                                                    | 3.2                                          | Parameterizing system COMBIVIS                                                                                                    | 17                         |
| 3.3.1Runtime and error monitoring183.3.2Ethernet parameter193.3.3Real-time clock203.3.4Process image213.3.5Userdefinition parameter223.3.6System parameter233.3.7Debugging243.4System variables25                                                                                                    | 3.3                                          | Parameter description                                                                                                    | 18                         |
| 3.3.2Ethernet parameter193.3.3Real-time clock203.3.4Process image213.3.5Userdefinition parameter223.3.6System parameter233.3.7Debugging243.4System variables25                                                                                                    | 3.3.1                                        | Runtime and error monitoring                                                                                                    | 18                         |
| 3.3.4Process image203.3.4Process image213.3.5Userdefinition parameter223.3.6System parameter233.3.7Debugging243.4System variables25                                                                                                    | 3.3.2<br>222                                 | Ethernet paraffieter                                                                                                    | 19                         |
| 3.3.5Userdefinition parameter223.3.6System parameter233.3.7Debugging243.4System variables25                                                                                                    | J.J.J<br>331/                                | Drocess image                                                                                                    | 20<br>21                   |
| 3.3.6    System parameter    23      3.3.7    Debugging    24      3.4    System variables    25                                                                                                    | 335                                          | I serdefinition parameter                                                                                                    | ∠1<br>22                   |
| 3.3.7    Debugging                                                                                                    | 0.0.0                                        |                                                                                                    |                            |
| 3.4 System variables                                                                                                    | 3.3.N                                        | System parameter                                                                                                    | 23                         |
|                                                                                                    | 3.3.6                                        | System parameter<br>Debugging                                                                                                    | 23<br>24                   |

## 1. Description of the unit

## 1.1 Application

KEB COMBICONTROL C5 is a programmable control with direct connection upto four KEB frequency inverters/servo axes of the series F5. The connection to the axes is created as HSP5/485. All axes can be operated directly and synchronously with an inexpensive operator with this fast, reliable connection. Cycle times down to one millisecond are realizable. This manual describes the release of the firmware V1.4 and higher.

The axis control is programmed with the uniform IEC 61131-3 programming system CoDeSys of the 3S-Software Company, Kempten (Germany) (www.3s-software.com).

### 1.2 Construction

The control consists of following modules:

- CPU and memory
- internal flash file system
- Switching power supply
- Real-time clock
- · HSP5/485-interfaces to the inverter/servo axes
- Ethernet interfaces
- serial interface
- · Control and error LED's
- RUN/Reset switch
- Voltage supply connection
- four digital inputs
- · four digital outputs
- Field bus interface (optional)

#### 1.3 CE-certifications

This unit was tested in accordance with the generic standard EN 61000-6-2 in the range of noise immunity and corresponds to the EMC directive 89/336/EWG with changes/extensions.

#### 1.4 Unit identification

| C5      | Material number | Description |
|---------|-----------------|-------------|
| Compact | 14C5B00-1000    | 4DI/4DO     |

#### 1.5 Technical data

| General                          |                                       |
|----------------------------------|---------------------------------------|
| Dimensions (HxBxT)               | 125 x 44 x 144 mm                     |
| Weight                           | approx. 260 g                         |
| Installation method              | 35 mm Mounting rail                   |
| Grounding                        | via terminal strip or plug-in contact |
| Protective system (EN 60529)     | IP20                                  |
| Operation temperature            | -1045°C (14113°F)                     |
| Storage temperature              | -2570°C(-13158°F)                     |
| Climatic category (EN 60721-3-3) | 3K3                                   |
| Environment (IEC 664-1)          | Pollution degree 2                    |

| Control                        |                |
|--------------------------------|----------------|
| Operating voltage control (US) | 1830 V DC ±0 % |
| Power input control            | 3W max.        |

| Digital inputs/outputs                |                                             |
|---------------------------------------|---------------------------------------------|
| Wiring system                         | cage-clamp terminals                        |
| Operating voltage inputs/outputs (UM) | 1830 V DC ±0 %                              |
| Output current                        | max. 0,7A per channel, short-circuit proof, |
|                                       | free-wheeling diode integrated              |
| Input voltage/current                 | according to IEC 61131-2 Type 1             |

| Axis interface |                                                                                       |
|----------------|---------------------------------------------------------------------------------------|
| Туре           | HSP5/485                                                                              |
| Connector      | RJ-45, 8-pole, screened                                                               |
| Cable          | Cat5, max. 100 m                                                                      |
| Speed          | 38,4250 kBaud                                                                         |
| Use            | Connection to KEB F5 inverter/servo, process data transmission, communication channel |

| Ethernet interfaces |                         |
|---------------------|-------------------------|
| Туре                | IEEE802.3               |
|                     | 10/100BaseTx            |
|                     | 2-Port Switch           |
| Connector           | RJ-45, 8-pole, screened |
| Speed               | 10/100 MBaud            |
|                     | autocrossover           |

# COMBICONTROL

| Use | Connection to CoDeSys (programming sy-<br>stem, debugging, visualization). |
|-----|----------------------------------------------------------------------------|
|     | Connection to COMBIVIS (control and axis                                   |
|     | adjustment, Scope)                                                         |
|     | Connection to any devices (Socket-APi)                                     |

| Serial interface |                                                                                                    |
|------------------|----------------------------------------------------------------------------------------------------|
| Туре             | DIN66019II, RS232, RS485 full/half duplex                                                                |
| Connector        | D-Sub 9 female                                                                                           |
| Speed            | 9,6115,2kBaud                                                                                            |
| Use              | Connection to COMBIVIS (control and axis<br>adjustment, Scope)<br>Connection to any devices (Socket-APi) |

| Memory of the programming system |                                |  |
|----------------------------------|--------------------------------|--|
| Code                             | 8 MB, double for online change |  |
| Data                             | 12 MB                          |  |
| Retain                           | 31 KB                          |  |
| Flag area                        | 32 KB                          |  |
| Input                            | 2KB                            |  |
| Output                           | 2 KB                           |  |

## 1.6 Accessories

| Operators                   | Material number |
|-----------------------------|-----------------|
| F5 HSP5/485, screw terminal | 00F5060-9001    |
| F5 HSP5/485, RJ45           | 00F5060-9002    |

| Supply cable                                    | Material number |
|-------------------------------------------------|-----------------|
| Cable RS232 for COMBIVIS                        | 0058025-001D    |
| Cable RJ45 open end (for operator -9001), 2,5 m | 00F50C3-2025    |
| Patch cable RJ45 (for operator -9002), 5 m      | 00F50C3-1050    |

## 2. Functional Description

The C5 compact is mounted on a 35mm mounting rail. The earthing occurs with a plug-in contact or terminal connection X2.19/20.

## 2.1 Real-time clock

The integrated real-time clock is maintenance-free (no battery) and operates without power supply for approx.30 days. After this time it must be adjusted again. A read out parameter indicates the validity of the date and time. The control shall remain switched on min. 30 minutes for complete loading. Leap years are recognized automatically up to the year 2099. Date and time can be read and set via COMBIVIS or the control program.

## 2.2 HSP5/485 interfaces to the inverter/servo axes

Up to four KEB COMBIVERT F5 can be connected via the terminals X1A to X1D. The connection occurs via reliability RS485 cables, which can be up to 100m long. A shielded standard cable with RJ-45 connector is used on the control side and appropriate operator on the frequency inverter/servo. The process data of the required axes are exchanged by the control in the cyclic or synchronous mode. Service 50 (1\*32 + 2\*16 Bit process data) is used thereby. The parameter channel is free for the PLC program and COMBIVIS access to the axes. Depending on the used axes the cycle time can be between 1 and 65 ms. The process data assignment in the axes must be adjusted before starting the cyclic/synchronous operation in parameters SY.16...31 (if not stored in the axes).

| %IW8+9   | %ID4  | 1. Word (32 Bit) of axis 1 | %QD4  | 1. Word (32 Bit) to axis 1 |
|----------|-------|----------------------------|-------|----------------------------|
| %IW10    |       | 2. Word (16 Bit) of axis 1 | %QW10 | 2. Word (16 Bit) to axis 1 |
| %IW11    |       | 3. Word (16 Bit) of axis 1 | %QW11 | 3. Word (16 Bit) to axis 1 |
|          |       |                            |       |                            |
| %IW16+17 | %ID8  | 1. Word (32 Bit) of axis 2 | %QD8  | 1. Word (32 Bit) to axis 2 |
| %IW18    |       | 2. Word (16 Bit) of axis 2 | %QW18 | 2. Word (16 Bit) to axis 2 |
| %IW19    |       | 3. Word (16 Bit) of axis 2 | %QW19 | 3. Word (16 Bit) to axis 2 |
|          |       |                            |       |                            |
| %IW24+25 | %ID12 | 1. Word (32 Bit) of axis 3 | %QD12 | 1. Word (32 Bit) to axis3  |
| %IW26    |       | 2. Word (16 Bit) of axis 3 | %QW26 | 2. Word (16 Bit) to axis3  |
| %IW27    |       | 3. Word (16 Bit) of axis 3 | %QW27 | 3. Word (16 Bit) to axis3  |
|          |       |                            |       |                            |
| %IW32+33 | %ID16 | 1. Word (32 Bit) of axis 4 | %QD16 | 1. Word (32 Bit) to axis 4 |
| %IW34    |       | 2. Word (16 Bit) of axis 4 | %QW34 | 2. Word (16 Bit) to axis 4 |
| %IW35    |       | 3. Word (16 Bit) of axis 4 | %QW35 | 3. Word (16 Bit) to axis 4 |

The process data are mapped-in as follows in the image of the control:

2.2.1 View of the inverter interfaces X1A...X1D for the axes 1..4

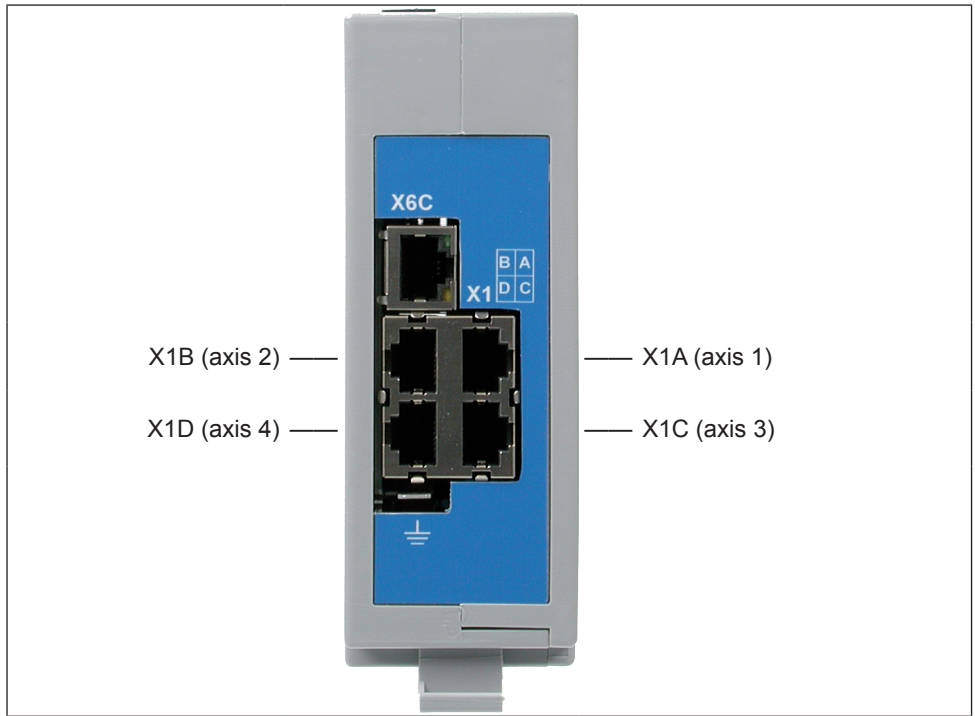

### 2.2.2 Assignment of the HSP5/485 interfaces

| -    |           |                        |                   |
|------|-----------|------------------------|-------------------|
| X1AD | Name      | Description            | Socket (top view) |
| 1    | TXD+      | Transmission signal+   | 1 Q               |
| 2    | TXD-      | Transmission signal-   | I O               |
| 3    | GND       | Reference potential    |                   |
| 4    | RXD+      | Receive signal+        |                   |
| 5    | RXD-      | Receive signal-        |                   |
| 6    | GND       | Reference potential    |                   |
| 7    | EnTXD+    | Handshake transmission |                   |
|      |           | signal+                |                   |
| 8    | EnTXD-    | Handshake transmission |                   |
|      |           | signal-                | <u>_</u>          |
| -    | Shielding | Shielding              |                   |

#### 2.2.3 HSP5 Operator with screw terminal (00F5060-9001)

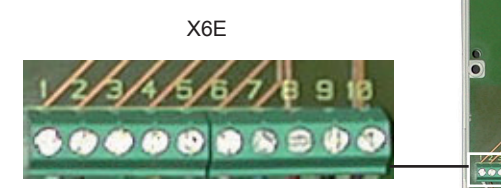

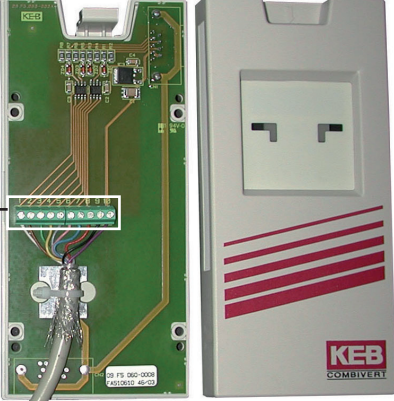

| X6E | Name      | Description                    |    |                                  |
|-----|-----------|--------------------------------|----|----------------------------------|
| 1   | TXD-      | Transmission signal-           | ]  |                                  |
| 2   | TXD+      | Transmission signal+           |    |                                  |
| 3   | RXD-      | Receive signal-                |    |                                  |
| 4   | RXD+      | Receive signal+                |    | No cables may be connected       |
| 5   | EnTXD-    | Handshake transmission signal- | li | to terminal VCC. High voltage    |
| 6   | EnTXD+    | Handshake transmission signal+ |    | can destroy the interface in the |
| 7   | EnRxD-    | Handshake receive signal-      |    | control                          |
| 8   | EnRxD+    | Handshake receive signal+      |    | control.                         |
| 9   | GND       | Reference potential            |    |                                  |
| 10  | VCC       | +24 V voltage output           |    |                                  |
| -   | Shielding | Shielding (see figure)         |    |                                  |

#### 2.2.4 HSP5 Operator with RJ45 socket (00F5060-9002)

| RJ45 | Name      | Description               |         |
|------|-----------|---------------------------|---------|
| 1    | RXD+      | Receive signal+           |         |
| 2    | RXD-      | Receive signal-           |         |
| 3    | GND       | Reference potential       |         |
| 4    | TXD+      | Transmission signal+      |         |
| 5    | TXD-      | Transmission signal-      |         |
| 6    | GND       | Reference potential       |         |
| 7    | EnRxD+    | Handshake receive signal+ | ATTEN A |
| 8    | EnRxD-    | Handshake receive signal- |         |
| -    | Shielding | Shielding                 |         |
|      |           | _                         |         |

The connection to the control is realized with a commercial CAT5 Patch cable for this operator.

#### 2.2.5 Adapter cable HSP5 interface operator

| Color  |      | see below |     |      |      |     |        |        |          |
|--------|------|-----------|-----|------|------|-----|--------|--------|----------|
| Signal | TXD+ | TXD-      | GND | RXD+ | RXD- | GND | EnTXD+ | EnTXD- |          |
| PIN    | 1    | 2         | 3   | 4    | 5    | 6   | 7      | 8      | ΛΙΑΠ     |
|        |      |           |     |      |      |     |        |        |          |
| PIN    | 4    | 3         | 9   | 2    | 1    | 9   | 8      | 7      | Onerster |
| Signal | RXD+ | RXD-      | GND | TXD+ | TXD- | GND | EnRxD+ | EnRxD- |          |
| Color  |      | see below |     |      |      |     |        | XOE    |          |

#### Screw terminal:

#### RJ45 connection:

| Color  |      | see below |     |      |      |     |        |        |          |
|--------|------|-----------|-----|------|------|-----|--------|--------|----------|
| Signal | TXD+ | TXD-      | GND | RXD+ | RXD- | GND | EnTXD+ | EnTXD- |          |
| PIN    | 1    | 2         | 3   | 4    | 5    | 6   | 7      | 8      | A1A1     |
|        |      |           |     |      |      |     |        |        |          |
| PIN    | 1    | 2         | 3   | 4    | 5    | 6   | 7      | 8      | Onereter |
| Signal | RXD+ | RXD-      | GND | TXD+ | TXD- | GND | EnRxD+ | EnRxD- |          |
| Color  |      | see below |     |      |      |     |        | NJ45   |          |

In case of production of own connecting cables please pay attention that the signal pairs (e.g. TxD+ and TxD -) are assigned to the corresponding twisted cables (e.g. green and green/ white). Connect un-used scores always to GND.

#### 2.2.6 Comparison of the standards

1

| Pair | PIN | EIA/TIA568B  | EIA/TIA568A  | DIN 47100 | IEC 189.2 | USOC   |
|------|-----|--------------|--------------|-----------|-----------|--------|
| 3    | 1   | orange/white | green/white  | green     | red       | black  |
| 3    | 2   | orange       | green        | yellow    | orange    | yellow |
| 2    | 3   | green/white  | orange/white | grey      | black     | orange |
| 1    | 4   | blue         | blue         | brown     | blue      | red    |
| 1    | 5   | blue/white   | blue/white   | white     | white     | green  |
| 2    | 6   | green        | orange       | pink      | green     | brown  |
| 4    | 7   | brown/white  | brown/white  | blue      | yellow    | grey   |
| 4    | 8   | brown        | brown        | red       | brown     | blue   |

## 2.3 Voltage supply and digital inputs and outputs

| Figure 2.3 Socket X2        |    |  |                            |                  |
|-----------------------------|----|--|----------------------------|------------------|
| Voltage supply              |    |  | Digital inputs and outputs |                  |
|                             | 1  |  | 11                         | Digital input 0  |
| + Voltage input (UM)        | 2  |  | 12                         | Digital input 1  |
| (internally interconnected) | 3  |  | 13                         | Digital input 2  |
|                             | 4  |  | 14                         | Digital input 3  |
|                             | 5  |  | 15                         | Digital output 0 |
| - Voltage input (UM)        | 6  |  | 16                         | Digital output 1 |
| (internally interconnected) | 7  |  | 17                         | Digital output 2 |
|                             | 8  |  | 18                         | Digital output 3 |
| + Voltage input (US)        | 9  |  | 19                         |                  |
| - Voltage input (US)        | 10 |  | 20                         |                  |
|                             |    |  |                            |                  |

### 2.3.1 Assembly of the wires

|    | Required tools:<br>Screw driver<br>SD 0,4 x 2,5 (DIN 5264) |                            |  |
|----|------------------------------------------------------------|----------------------------|--|
| 1. | Strip cable                                                |                            |  |
|    | Cable                                                      | permissible cross-section  |  |
|    | flexible                                                   | 0,21 <sup>mm2</sup>        |  |
|    | Wire-end ferrule                                           | 0,130,34 <sup>mm2</sup>    |  |
| 2. | Plug screw driver into the                                 | square slot to the midside |  |

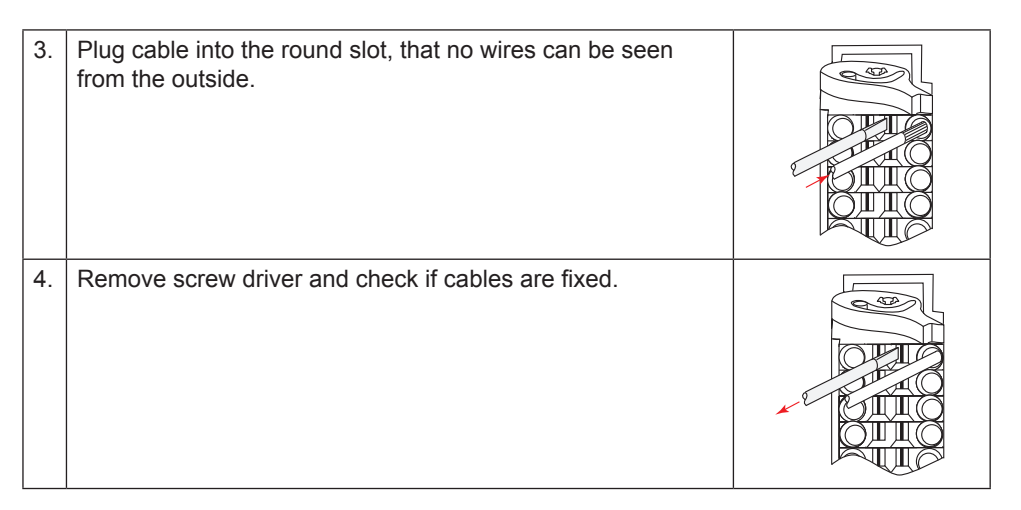

### 2.3.2 Voltage supply of the control

The voltage for supply of the control (US) occurs via terminals X2.9 and X2.10 in accordance with picture 2.3.2 and is electrically insulated from UM. If the control is supplied with voltage, the VCC-LED flashes (green).

| Picture 2.3.2 | Voltage supply of the contr           | ol      |
|---------------|---------------------------------------|---------|
|               | U = 1830 V DC ±0 %<br>F1 = 2A type gG | F1 X2.9 |

#### 2.3.3 Voltage supply for the inputs and outputs

The voltage for supply of the digital inputs and outputs (UM) occurs via the terminals X2.1 to X2.8 in accordance with picture 2.3.3 and is electrically insulated from US.

|      | %IX1.0        | Condition of the supply voltage in/outputs (UM)                                                  |
|------|---------------|--------------------------------------------------------------------------------------------------|
| %IW1 | %IX1.1        | Is set in case of overload at one or several outputs. Additio-<br>nally the OL-LED (red) is set. |
| [    | %IX1.2%IX1.15 | not assigned                                                                                     |

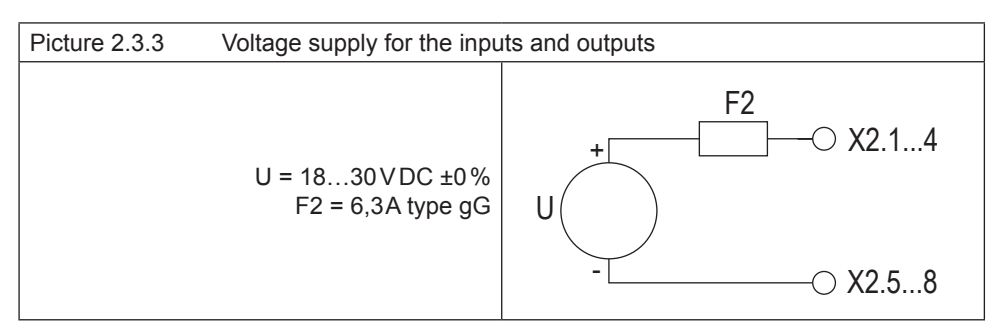

### 2.3.4 Digital inputs (X2.11...14)

The digital inputs are potential-free to the control voltage US.

| 4 digital | inputs 03                     |                                                 |
|-----------|-------------------------------|-------------------------------------------------|
| %IW0      | %IX0.0%IX0.3<br>%IX0.4%IX0.15 | Condition of the digital inputs 03 not assigned |

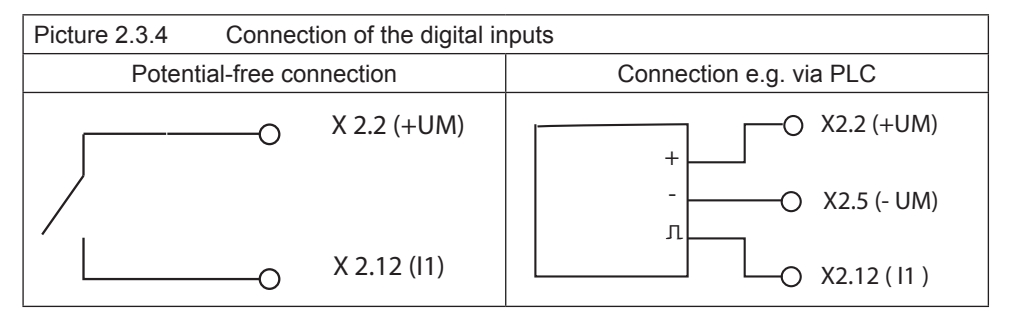

#### 2.3.5 Digital outputs (X2.15...18)

The digital outputs are potential-free to the control voltage US. A free-wheeling diode is integrated in the unit, so that no external wiring is necessary at inductive load.

| 4 digital outputs 03               |                                                  |  |
|------------------------------------|--------------------------------------------------|--|
| %QW0 %QX0.0%QX0.3<br>%QX0.4%QX0.15 | Condition of the digital outputs 03 not assigned |  |

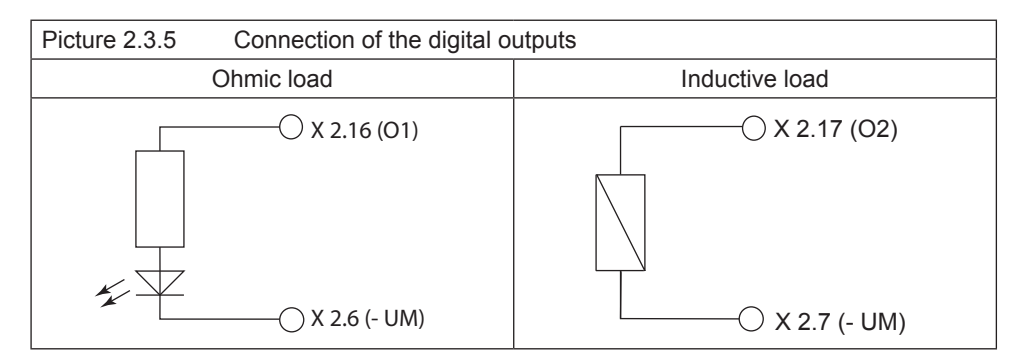

## 2.4 The operating unit

| View Front Name |       | Function                     | Addition  | View from the bottom |
|-----------------|-------|------------------------------|-----------|----------------------|
| m X6A           | S1    | Multi function switch/button |           |                      |
|                 | RUN   | Run-LED                      | green     |                      |
| S1              | ERROR | ERROR-LED                    | red       |                      |
|                 | OL    | Overload                     | red       | ×400                 |
| CLEAR           | VCC   | Voltage supply (US)          | green     | XBC                  |
|                 | X6A   | Serial interface             | COMBIVIS  | X1 D C               |
| Х6В             | X6B   | Ethernet interface           | COMBIVIS/ |                      |
|                 | X6C   | Ethernet interface           | CoDeSys   |                      |
| X1A             |       | Axis interfaces              |           |                      |
|                 |       |                              |           |                      |

#### 2.5 Serial interface (X6A)

The socket X6A is a serial RS232/485 interface. It serves for the connection of the control with a PC or other operating units via the protocol DIN66019II. Alternatively access to this interface can occur by the control program.

| X6A | Name  | Description                 | SUB-D9 socket |
|-----|-------|-----------------------------|---------------|
| 1   | PGM   | No wiring!                  | (top view)    |
| 2   | TxD   | Transmission signal RS232   |               |
| 3   | RxD   | Receive signal RS232        |               |
| 4   | RxD-A | Receive signal RS485 A      | 5 4 3 2 1     |
| 5   | RxD-B | Receive signal RS485 B      |               |
| 6   | PGM+  | No wiring!                  |               |
| 7   | DGND  | Data reference potential    | 9876          |
| 8   | TxD-A | Transmission signal RS485 A |               |
| 9   | TxD-B | Transmission signal RS485 B |               |

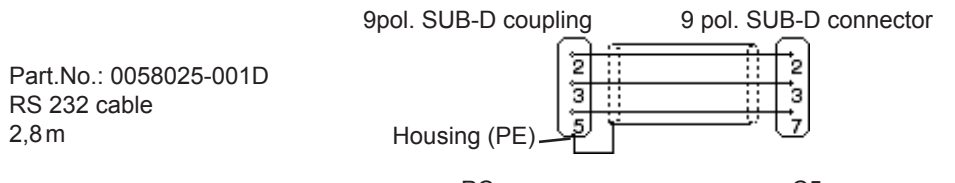

PC

C5

## 2.6 Ethernet interface (X6B/X6C)

The standardized 10/100 base-T interface supports the protocols TCP/IP and UDP/IP. The two interfaces are internally connected as switch.

The following ports have these functions:

The CoDeSys port is adjusted to 1200 (as standard). The port can be changed with parameter Et.03. The control program is processed here by means of CoDeSys (only TCP/IP possible).

The COMBIVIS port is adjusted to 8000 (as standard). It can be changed with parameter Et.02. The access of COMBIVIS or other control/visualizations to parameters of the control, the axes as well as if necessary by the control program defined parameter occurs here. TCP or UDP is possible as protocol, at which encapsulated DIN66019II data telegrams will be transferred.

The used IP address can be adjusted with parameter Et.01. In case that a cross-over cable is used for the connection, make sure that the upper part of the IP address (network number) is the same and the lower part of the IP address (Node number) is different from the PC IP address. The IP address may not have been used in the entire connected Ethernet.

# Protect C5 against unauthorized access

Each user within a network can take access to the control with knowledge of the IP address. The C5 should be absolutely protected against unauthorized access. For the protection

- the write access on the COMBIVIS port can be limited with parameter et.09.
- CoDeSys can be protected with a login-password.

#### 2.7 Description of the LED's

| Run-LED | green                                |
|---------|--------------------------------------|
| off     | PLC program stopped or not available |
| on      | PLC program in run mode              |

| ERROR-LED     | red                                                             |
|---------------|-----------------------------------------------------------------|
| off           | О.К.                                                            |
| on            | Program error, exact error cause can be determined via CoDeSys. |
| fast blinking | Hardware error, control must be restarted                       |
| laot billing  |                                                                 |

| OL-LED | red                                      |
|--------|------------------------------------------|
| off    | no error at the outputs                  |
| on     | Overload or short circuit at the outputs |

| VCC-LED | green                    |
|---------|--------------------------|
| off     | no voltage supply        |
| on      | Voltage supply available |

## 2.8 Multi-function switch/button S1

The multi function switch/button is constructed as follows:

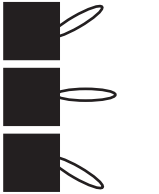

run (switch)

stop/reset

clear (button)

The button S1 is assigned with the following functions

| Activity                            | Function                                            |
|-------------------------------------|-----------------------------------------------------|
| Stop> Run                           | Program is started                                  |
| Run> Stop                           | Programm is stopped, all variables are resetted     |
|                                     | (reset warm)                                        |
| Stop> Clear and hold (> 3 s) until  | After releasing the switch all retain variables are |
| ERROR LED lights                    | resetted (reset cold)                               |
| Stop> Clear and hold (> 10 s) until | All variables and the boot project are cleared (re- |
| ERROR and RUN LED light             | set origin) after releasing the button.             |

#### 2.9 File system

The file system consists of an internal flash memory (drive C:). Access can occur via CoDeSys or directly from the program of the control.

#### Internal flash memory

This memory is accessed as drive C: and the boot project can be stored, which is automatically loaded and started when switching on. Any other files (documentation, download lists, prescriptions, etc.) can be stored and read here. The following particularities must be observed:

- Access is possible only to files in the root directory.
- Only short file names (8.3 format) are possible.
- Reading takes place with high speed and can occur also at any time in the time-critical cyclic operating modes of the control.
- Writing occurs at a slow rate, because the flash must be programmed here. Any data can be written if the control is in stop condition, but only one file can be opened for writing. If the control is in run condition, only blocks of max. 32KByte can be written into the opened file. As soon as this block was completely stored in the background the next data can be written.
- Data is not physically deleted. First they are internal marked as deleted. Thus the free available memory space decreases. The command "fileformat" can be used via the CoDeSys PLC browser. Thus the complete memory is formatted again. All data is irrevocable deleted.
- The deleted memory space can be make available again with the command "filecleanup" without reformatting.

## 3. Software

## 3.1 Programming system CoDeSys

The axis control is programmed with the programming system CoDeSys of the company 3S-Software (www.3s-software.com). This programming software is free-available in the Internet. A KEB target information file (TNF) for the control is available as accessories, which contains all required hardware specifications. A library with firmware functional modules is further contained for access to the periphery (axes, real-time clock, switch, LED, file system). The use of these functional modules is explained in the provided example projects.

The connection to CoDeSys occurs via the Ethernet interface X6B or X6C via IP protocol. For this the control is connected with a 1:1 cable to the distribution system of an existing firm net or by means of a cross cable directly to the network interface of a PC. IP-address and port number can be adjusted at first via COMBIVIS. TCP/IP (Level2) is selected with the following adjustments in the CoDeSys communication parameter:

| Address            | (as adjusted)        |  |
|--------------------|----------------------|--|
| Port               | 1200 (or as changed) |  |
| Block size         | 512                  |  |
| Motorola Byteorder | Yes                  |  |

## 3.2 Parameterizing system COMBIVIS

The axis control can be parameterized and monitored with COMBIVIS. COMBIVIS is freeavailable in the Internet (www.keb.de). Access to all axes is possible via the control with COMBIVIS. The control has the node address 0, the axes have the node addresses 1 to 4. Connection with COMBIVIS occurs via Ethernet interface X6B or X6C via IP protocol or the serial interface X6A. IP-address and port number can be adjusted first via the serial interface and COMBIVIS. Afterwards the protocol TCP or UDP as well as the correct IP-address of the control is selected in the COMBIVIS IP protocol driver. The data port number is 8000, if necessary it can be changed.

The following must be observed on access to axis:

- First the axes must be switched on, then the control, or the function block 'tSetModes' must call-up in order to make the connection between control and axis. Thus the baud rate between axis and control is adjusted to the highest possible value and the axis can be accessed via COMBIVIS. (After power-on reset the inverter /servo starts always with 38,4 KBaud)
- If an axis is operated cyclically or synchronously, only the indirect set addressing can be used in COMBIVIS. This applies also to download and scope

#### 3.3 Parameter description

### 3.3.1 Runtime and error monitoring

The ru-parameters serve for monitoring of the program flow.

| ru.00                       | Status       | Address 0200h                                 |
|-----------------------------|--------------|-----------------------------------------------|
| Program status              | no prog      | no program loaded                             |
|                             | prog OK      | program loaded                                |
|                             | prog corrupt | program checksum error                        |
| Control status              | run          | Program runs                                  |
|                             | Stop         | Program stopped                               |
|                             | breakpoint   | Program is on break point                     |
| Error status err_cyctime Th |              | The adjusted cycle time was exceeded          |
|                             | err_watchdog | The length of the last PLC cycle exceeded the |
|                             |              | maximum value, the PLC program was stopped.   |

| ru.01                                                                                | cycle time                                                                               | Address | 0201h |  |
|--------------------------------------------------------------------------------------|------------------------------------------------------------------------------------------|---------|-------|--|
| This parameter indicates the cycle time adjusted by the PLC program in milliseconds. |                                                                                          |         | ids.  |  |
| This valu                                                                            | This value is also used for the cycle time monitoring, a value of 0 ms means a free-run- |         |       |  |
| ning PLC                                                                             | ning PLC program without cycle time monitoring.                                          |         |       |  |

| ru.02                                                                                | axis mode                                                        | Address | 0202h |  |  |
|--------------------------------------------------------------------------------------|------------------------------------------------------------------|---------|-------|--|--|
| The parameter indicates the axis configuration adjusted by the PLC program. There is |                                                                  |         |       |  |  |
| different                                                                            | differentiation between normal- and synchronous/cyclic operation |         |       |  |  |

| ru.03    | axis errors                    | Address                                     | 0203h   |
|----------|--------------------------------|---------------------------------------------|---------|
| The para | ameter indicates the axes whic | ch did not respond. This can have been rele | ased by |

The parameter indicates the axes which did not respond. This can have been released by interruption of the cable to the axis or by switching off the axis. The value 0 means that all monitored axes are connected correctly.

| ru.04                                  | min. pro  | cess time            | Address                                       | 0204h |
|----------------------------------------|-----------|----------------------|-----------------------------------------------|-------|
| ru.05                                  | max. pro  | cess time            | Address                                       | 0205h |
| ru.06                                  | response  | e time               | Address                                       | 0206h |
| ru.07                                  | process   | time                 | Address                                       | 0207h |
| ru.08                                  | idle time |                      | Address                                       | 0208h |
| The cycle time of a PLC program flow   |           | a PLC program flow   | is composed of:                               |       |
| response                               | e time    | Time of recognizing  | g the new program cycle up to the call of the | PLC   |
|                                        |           | program              |                                               |       |
| process                                | time      | Time, when the PL    | C program as well as all accesses by CoDe     | Sys   |
| and COMBIVIS are                       |           | and COMBIVIS are     | e processed.                                  |       |
| idle time Remaining time up            |           | Remaining time up    | to the next program cycle.                    |       |
| Parameter ru.04 / ru.05 displays the m |           | ru.05 displays the m | inimum/maximum process time and can be        | reset |
| by writing of any value.               |           | alue.                |                                               |       |

#### 3.3.2 Ethernet parameter

The following parameters contain the values, which are needed for the communication via the Ethernet interface.

| et.00                                                                             | MAC address                                                                            | Address                                   | 0300h |
|-----------------------------------------------------------------------------------|----------------------------------------------------------------------------------------|-------------------------------------------|-------|
| The MAC address (Media Access Control) is formed of 6 byte. The first three bytes |                                                                                        |                                           | S     |
| contain t                                                                         | contain the manufacturer's code (00-08-FA). Only the lowest 4 bytes are displayed here |                                           |       |
| "FAxxxx                                                                           | x.". This address is assigned b                                                        | by the manufacturer and cannot be changed |       |

| et.01                                                                                       | IP address                                                                             | Address | 0301h |  |  |
|---------------------------------------------------------------------------------------------|----------------------------------------------------------------------------------------|---------|-------|--|--|
| The IP address consists of 4 bytes and is the clear identification of one Internet partici- |                                                                                        |         |       |  |  |
| pant (cal                                                                                   | pant (called node by such a way). In case of doubt the network administrator gives the |         |       |  |  |
| address                                                                                     | to be adjusted                                                                         |         |       |  |  |

When using a direct connection of control and PC with a cross cable, this IP address should be adjusted in such a way that the difference is only in the lowest byte to the address of the PC's (same network but different node).

| et.02     | COMBIVIS port number             | Address                                     | 0302h    |
|-----------|----------------------------------|---------------------------------------------|----------|
| The port  | number for the access via CC     | MBIVIS is adjusted with this parameter. The | ne stan- |
| dard valu | ue is 8000 and normally it is no | ot changed.                                 |          |

| et.03 CoDes | Sys port number | Address | 0303h |
|-------------|-----------------|---------|-------|
|-------------|-----------------|---------|-------|

This parameter adjusts the port number, under which CoDeSys establishes the connection. The standard value is 1200 and normally it is not changed.

| et.04    | IP error count                   | Address     | 0304h |
|----------|----------------------------------|-------------|-------|
| Serves f | or the diagnosis of the IP proto | ocol stack. |       |

| et.05    | TCP connections               | Address                     | 0305h |
|----------|-------------------------------|-----------------------------|-------|
| This par | ameter displays the number of | factive TCP/IP connections. |       |

| et.06     | UDP connections               | Address                 | 0306h |
|-----------|-------------------------------|-------------------------|-------|
| This para | ameter displays the number of | active UDP connections. |       |

| et.07                                   | PGM logged in           | Address                                   | 0307h    |
|-----------------------------------------|-------------------------|-------------------------------------------|----------|
| This parameter displays that there is a |                         | n online connection to CoDeSys. A further | ogin via |
| CoDeSy                                  | s is not possible then. |                                           | -        |

| et.08     | TCP multicount                 | Address        | 0308h |
|-----------|--------------------------------|----------------|-------|
| This para | ameter serves only for diagnos | stic purposes. |       |

at 00

| 01.00     | uata port password                                                                      |                                                   |  |  |  |
|-----------|-----------------------------------------------------------------------------------------|---------------------------------------------------|--|--|--|
| This para | This parameter defines the write protection password for the COMBIVIS data port. The    |                                                   |  |  |  |
| program   | programming of the password occurs only via the serial interface. Then this password    |                                                   |  |  |  |
| must be   | must be entered here again for write access via the data port. Error message "operation |                                                   |  |  |  |
| not poss  | ible" is displayed in case of lo                                                        | cked data port write access. Value 0 switches off |  |  |  |
| the write | protection password.                                                                    |                                                   |  |  |  |
|           |                                                                                         |                                                   |  |  |  |

et.10 Address 030Ah gateway address This parameter determines the IP address of the appropriate gateway. As soon as a connection to IP slave address outside the own network shall be made by the control program, this address is used. In case of doubt the gateway address to be adjusted can be ask for by the network administrator.

#### et.11 subnet mask The decision whether an IP slave address is outside of the own network is determined with this mask. If this mask is 0.0.0.0 the standard masks are used depending on network class A, B or C. In case of doubt the subnet mask to be adjusted can be ask for by the network administrator.

#### et.12 data port response delay

data nort nassword

This parameter adjusts the response delay for the Combivis-data port in ms. The network utilization can be reduced by setting of higher values. A value of 0 enables the fastest communication with the control, but a high network utilization is also generated.

#### et.14 Link state

Displays state informations for the Ethernet link.

#### et.15 Link mode

Determines the adjustments of the Ethernet interface. Fixed values or automatic recognition can be adjusted here. The additional clearlock value 32 activates a special behavior, which corrects link problems automatically with automatic detection on both sides (control and switch).

#### 3.3.3 Real-time clock

The internal real-time clock is adjusted and/or read-out with the following parameters.

| rc.00                                                                                  | time | Address | 0400h |
|----------------------------------------------------------------------------------------|------|---------|-------|
| This parameter displays the time in hours and minutes in a 24-hours format. Writing on |      |         | g on  |
| this parameter adjusts the time.                                                       |      |         |       |

030Ch

030Eh

030Fh

#### Address 030Bh

Address

Address

Address

Addrass

0309h

| rc.01 | seconds | Address | 0401h |
|-------|---------|---------|-------|
|       |         |         |       |

This parameter displays the seconds in a range of 0...59. Writing on this parameter adjusts the seconds.

# rc.02dateAddress0402hThis parameter displays the date in a DD-MM format. Writing on this parameter adjusts<br/>the date.

| rc.03    | year                            | Address                                          | 0403h    |
|----------|---------------------------------|--------------------------------------------------|----------|
| This par | ameter displays the year in fou | ur digits. Writing on this parameter adjusts the | he year. |

| rc.04                                                                                       | data valid                       | Address                                     | s 0404h    |
|---------------------------------------------------------------------------------------------|----------------------------------|---------------------------------------------|------------|
| The real                                                                                    | -time clock is running for appro | ox. 30 days after switching off the supply. | After this |
| it must be adjusted again. If this parameter has the value "false", the date and/or time is |                                  |                                             |            |
| not corre                                                                                   | ect. The clock must be adjuste   | d.                                          |            |

### 3.3.4 Process image

| pi.00                                                                                   | inputs | Address | 0500h |
|-----------------------------------------------------------------------------------------|--------|---------|-------|
| Displays the condition of the local inputs.See section in-/output module. Set 0 display |        | olays   |       |
| the first word, set 1 displays the second word, etc.                                    |        |         |       |

| pi.01                                                                                     | outputs | Address | 0501h |
|-------------------------------------------------------------------------------------------|---------|---------|-------|
| Displays the condition of the local outputs.See section in-/output module. Set 0 displays |         |         | plays |
| the first word, set 1 displays the second word, etc.                                      |         |         |       |

| pi.02     | axis indata 1                   | Address                                           | 0502h  |
|-----------|---------------------------------|---------------------------------------------------|--------|
| Displays  | the value of the first process- | input data (32 Bit) of the axes. Set 0 is for the | e data |
| of axis 1 | , set 1 for the axis 2, etc.    |                                                   |        |

| pi.03     | axis outdata 1                     | Address                                        | 0503h |
|-----------|------------------------------------|------------------------------------------------|-------|
| Displays  | the value of the first process-    | output data (32 Bit) of the axes. Set 0 is for | r the |
| data of a | axis 1. set 1 for the axis 2. etc. |                                                |       |

| pi.04     | axis indata 2                      | Address                                         | 0504h  |
|-----------|------------------------------------|-------------------------------------------------|--------|
| Displays  | the value of the second proce      | ess input data (16 Bit) of the axes. Set 0 is f | or the |
| data of a | ixis 1, set 1 for the axis 2, etc. |                                                 |        |

| pi.05     | axis outdata 2                     | Address                                        | 0505h   |
|-----------|------------------------------------|------------------------------------------------|---------|
| Displays  | the value of the second proce      | ess-output data (16 Bit) of the axes. Set 0 is | for the |
| data of a | ixis 1, set 1 for the axis 2, etc. |                                                |         |

| pi.06     | axis indata 3                  | Addres                                       | s 0506h     |
|-----------|--------------------------------|----------------------------------------------|-------------|
| Displays  | the value of the third process | -input data (16 Bit) of the axes. Set 0 is f | or the data |
| of axis 1 | , set 1 for the axis 2, etc.   |                                              |             |

| pi.07     | axis outdata 3                                                                               | Address                                        | 0507h |  |
|-----------|----------------------------------------------------------------------------------------------|------------------------------------------------|-------|--|
| Displays  | the value of the third process                                                               | -output data (16 Bit) of the axes. Set 0 is fo | r the |  |
| data of a | data of axis 1, set 1 for the axis 2, etc.                                                   |                                                |       |  |
|           |                                                                                              |                                                |       |  |
| pi.08     | fieldbus indata                                                                              | Address                                        | 0508h |  |
| Displays  | Displays the value of the Fieldbus-input data. Set 0 displays the first word, set 1 displays |                                                |       |  |
| the seco  | nd word, etc.                                                                                |                                                |       |  |
|           |                                                                                              |                                                |       |  |

pi.09fieldbus outdataAddress0509hDisplays the value of the Fieldbus-output data. Set 0 displays the first word, set 1 displays<br/>the second word, etc.displays the first word, set 1 displays

#### 3.3.5 Userdefinition parameter

| ud.00                                                                                | program operation               | Address                 | 0800h |
|--------------------------------------------------------------------------------------|---------------------------------|-------------------------|-------|
| The current program operation mode (run/stop) is displayed or adjusted here. Further |                                 | thermo-                 |       |
| re a rese                                                                            | et or reset cold can be execute | ed with this parameter. |       |

| ud.01                                                                                 | password                                                                               | Address                         | 0801h |
|---------------------------------------------------------------------------------------|----------------------------------------------------------------------------------------|---------------------------------|-------|
| Passwor                                                                               | Password input for the corresponding user level. The following values for the password |                                 |       |
| step are possible:                                                                    |                                                                                        |                                 |       |
| 200                                                                                   | User write protection (operati                                                         | ng parameter cannot be changed) |       |
| 440                                                                                   | User reading/writing                                                                   |                                 |       |
| Note: The value for the reading/writing password can be changed with parameter ud.08. |                                                                                        |                                 |       |

| ud.02      | features                       |                                  | Address | 0802h |
|------------|--------------------------------|----------------------------------|---------|-------|
| Display of | of the actual disconnected spe | cial functions (e.g. SoftMotion) |         |       |

| ud.03     | IO module                        | Address   | 0803h |
|-----------|----------------------------------|-----------|-------|
| This para | ameter displays the installed I/ | O module. |       |

| ud.04     | fieldbus module                 | Address         | 0804h |
|-----------|---------------------------------|-----------------|-------|
| This para | ameter displays the installed F | ieldbus module. |       |

| ud.05     | error counters rx                 | Address                                     | 0805h |
|-----------|-----------------------------------|---------------------------------------------|-------|
| This para | ameter counts the receive erro    | ors during the communication with the axes. | Set 0 |
| displays  | the errors of axis 1, set 1 of ax | xis 2 etc.                                  |       |

error counters tx

ud.06

| displays the errors of axis 1, set 1 of axis 2 etc.                                                   |                    |         |       |  |  |
|----------------------------------------------------------------------------------------------------|--------------------|---------|-------|--|--|
|                                                                                                    |                    |         |       |  |  |
| ud.07                                                                                                 | fieldbus comm axis | Address | 0807h |  |  |
| This parameter displays the axis, on which the field bus accesses to by parameter com-<br>munication. |                    |         | com-  |  |  |
|                                                                                                    |                    |         |       |  |  |
| ud.08                                                                                                 | user r/w password  | Address | 0808h |  |  |

This parameter counts the errors during the transmission to each individual axis. Set 0

Parameters with write/read password level can be changed with the password input of this parameter. The standard value is 440. This parameter can only be read/changed with a special password.

| ud.09   | indirect set indicator          | Address                             | 0809h |
|---------|---------------------------------|-------------------------------------|-------|
| Display | and adjustment of the set indic | ator for indirect parameter access. |       |

| ud.10     | active set                      | Address | 080Ah |
|-----------|---------------------------------|---------|-------|
| Display a | and adjustment of the active se | et.     |       |

| ud.11    | serial number (date)            | Address | 080Bh |
|----------|---------------------------------|---------|-------|
| Displays | the date of the unit serial No. |         |       |

| ud.12      | serial number (counter) | Address | 080Ch |
|------------|-------------------------|---------|-------|
| Display of | of the unit serial No.  |         |       |

| ud.13    | QS number                       | Address              | 080Dh |
|----------|---------------------------------|----------------------|-------|
| Only for | the internal use during the pro | duction of the unit. |       |

#### 3.3.6 System parameter

| sy.01    | software date                   | Address               | 0001h |
|----------|---------------------------------|-----------------------|-------|
| This par | ameter displays the date of the | e installed firmware. |       |

| sy.02                                                                             | device identifier | Address | 0002h |
|-----------------------------------------------------------------------------------|-------------------|---------|-------|
| This parameter displays the software-identification number (CFG-ID) for COMBIVIS. |                   |         |       |

| sy.03    | target-Id                     | Address               | 0003h |
|----------|-------------------------------|-----------------------|-------|
| Displays | the CoDeSys identification nu | imber of the control. |       |

| sy.04     | configuration selection    | Address | 0004h |
|-----------|----------------------------|---------|-------|
| Selection | n of internal device data. |         |       |

0806h

Address

| sy.05                           | configuration data | Address | 0005h |
|---------------------------------|--------------------|---------|-------|
| Output of internal device data. |                    |         |       |

| sv.06 | device address | Address | 0006h |
|-------|----------------|---------|-------|

This parameter determines the Fieldbus address.

| sy.07   | baud rate 66019II              | Address                                   | 0007h |
|---------|--------------------------------|-------------------------------------------|-------|
| The bau | d rate for the KEB DIN 66019II | protocol is adjusted with this parameter. |       |

| sy.10     | C5                | Address | 000Ah |
|-----------|-------------------|---------|-------|
| Display ( | of the unit type. |         |       |

The following parameters serve for the operation of the inverter scope part of COMBIVIS.

| sy.32 | scope timer         | Address | 0020h |
|-------|---------------------|---------|-------|
| sy.33 | scope data 1 defin. | Address | 0021h |
| sy.34 | scope data 1 set    | Address | 0022h |
| sy.35 | scope data 2 defin. | Address | 0023h |
| sy.36 | scope data 2 set    | Address | 0024h |
| sy.37 | scope data 3 defin. | Address | 0025h |
| sy.38 | scope data 3 set    | Address | 0026h |
| sy.39 | scope data 4 defin. | Address | 0027h |
| sy.40 | scope data 4 set    | Address | 0028h |

#### 3.3.7 Debugging

Parameters 06xxh are only used for the diagnosis during the production process.

#### 3.4 System variables

The following system variables are available in the PLC program:

#### SYSAXISMODE

Displays the axes control mode adjusted via the function block 'tSetModes'.

#### **SYSERRORAXIS**

Displays the failed monitored or cyclic/synchronous operated axes. In case of failure of an axis the red error LED at the operating unit is switched on and the event "excpt\_axis\_error" is released (if this event is activated). Then the control program can evaluate the defective axes in SYSERRORAXIS. Additionally this condition is displayed in parameter ru.03.

#### SYSCYCLETIME

Displays the axes control mode adjusted via the function block 'tSetModes'. Value 0 means that NO cycle time monitoring takes place and the PLC program is running free with a minimum of 1 ms. The cycle time determines the fixed time interval the PLC program needs for one cycle and into which the process data are exchanged with the axes during cyclic/ synchronous operation.

#### SYSERRORCYCLETIME

The red error LED at the operating unit is switched on, when exceeding the adjusted cycle time. Event "excpt\_cycle time\_overflow" is released (if this Event is activated) and the system variable SYSERRORCYCLETIME is set on TRUE. Additionally this condition is displayed in parameter ru.00.

#### SYSWATCHDOGMAX

Determines the max. watchdog time in n\*44ms. Standard value is 3, that means the program watchdog is adjusted to 132ms.

#### SYSERRORWATCHDOG

If a cycle of the PLC program needs longer than the maximum watchdog time (e.g. by a endless loop), then the system variable SYSERRORWATCHDOG is set to TRUE and the program is interrupted (PLC is on stop then). Additionally this condition is displayed in parameter ru.00.

#### SYSAXISTOUT

Determines the response time of the axes. The default value of 20 ms means a maximum response time of 20 ms per axis. If necessary, this value must be increased in order to prevent a time-out error at slow units.

## Notes

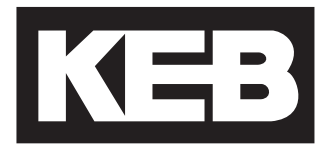

#### Karl E. Brinkmann GmbH

Försterweg 36-38 • D-32683 Barntrup fon: +49 5263 401-0 • fax: +49 5263 401-116 net: www.keb.de • mail: info@keb.de

## KEB worldwide...

KEB Antriebstechnik Austria GmbH Ritzstraße 8 • A-4614 Marchtrenk fon: +43 7243 53586-0 • fax: +43 7243 53586-21 net: www.keb.at • mail: info@keb.at

#### **KEB** Antriebstechnik

Herenveld 2 • B-9500 Geraadsbergen fon: +32 5443 7860 • fax: +32 5443 7898 mail: <u>vb.belgien@keb.de</u>

#### KEB Power Transmission Technology (Shanghai) Co.,Ltd.

No. 435 QianPu Road, Songjiang East Industrial Zone, CHN-201611 Shanghai, P.R. China for: +86 21 37746600 net: www.keb.cn • mail: info@keb.cn

KEB Antriebstechnik Austria GmbH Organizační složka K. Weise 1675/5 • CZ-370 04 České Budějovice fon: +420 387 699 111 • fax: +420 387 699 119 net: www.keb.cz • mail: info.keb@seznam.cz

#### KEB Antriebstechnik GmbH

Wildbacher Str. 5 • D–08289 Schneeberg fon: +49 3772 67-0 • fax: +49 3772 67-281 mail: info@keb-combidrive.de

#### KEB España

C/ Mitjer, Nave 8 - Pol. Ind. LA MASIA E-08798 Sant Cugat Sesgarrigues (Barcelona) fon: +34 93 897 0268 • fax: +34 93 899 2035 mail: <u>vb.espana@keb.de</u>

#### Société Française KEB

Z.I. de la Croix St. Nicolas • 14, rue Gustave Eiffel F-94510 LA QUEUE EN BRIE fon: +33 1 49620101 • fax: +33 1 45767495 net: www.keb.fr • mail: info@keb.fr

#### KEB (UK) Ltd.

6 Chieftain Buisiness Park, Morris Close Park Farm, Wellingborough GB-Northants, NN8 6 XF fon: +44 1933 402220 • fax: +44 1933 400724 net: www.keb-uk.co.uk • mail: info@keb-uk.co.uk

KEB Italia S.r.I. Via Newton, 2 • I-20019 Settimo Milanese (Milano) fon: +39 02 33535311 • fax: +39 02 33500790 net: www.keb.it • mail: kebitalia@keb.it

#### KEB Japan Ltd.

15–16, 2–Chome, Takanawa Minato-ku J–Tokyo 108-0074 fon: +81 33 445-8515 • fax: +81 33 445-8215 mail: <u>info@keb.jp</u>

**KEB Korea Seoul** 

Room 1709, 415 Missy 2000 725 Su Seo Dong, Gang Nam Gu ROK-135-757 Seoul/South Korea fon: +82 2 6253 6771 fax: +82 2 6253 6770 mail: <u>vb.korea@keb.de</u>

#### KEB RUS Ltd.

Lesnaya Str. House 30, Dzerzhinsky (MO) RUS-140091 Moscow region fon: +7 495 550 8367 • fax: +7 495 632 0217 net: <u>www.keb.ru</u> • mail: <u>info@keb.ru</u>

#### **KEB** Sverige

Box 265 (Bergavägen 19) S-43093 Hälsö fon: +46 31 961520 • fax: +46 31 961124 mail: <u>vb.schweden@keb.de</u>

#### KEB America, Inc.

5100 Valley Industrial Blvd. South USA-Shakopee, MN 55379 fon: +1 952 224-1400 • fax: +1 952 224-1499 net: www.kebamerica.com • mail: info@kebamerica.com

## More and newest addresses at http://www.keb.de

| © KEB   |              |  |
|---------|--------------|--|
| Mat.No. | 00C5CEB-K140 |  |
| Rev.    | 1D           |  |
| Date    | 11/2009      |  |